### **Kettering Buccleuch Academy**

# Live Learning through MS Teams January 2021 Update

### **Guidelines for Students, Parents and Carers**

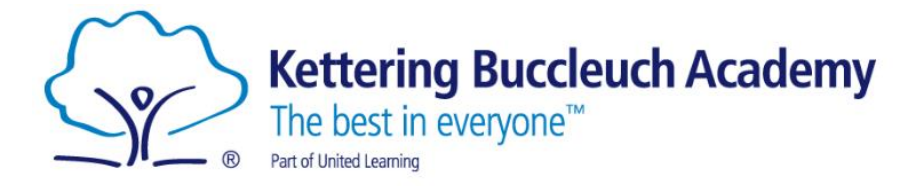

# Are <u>ALL</u> lessons going to be delivered live?

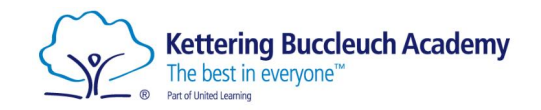

- The expectation is that <u>All</u> lessons will be taught live via Microsoft Teams apart from the following...
  - KS3 Art follow remote learning plans unless live teaching is appropriate
  - KS3 Drama follow remote learning plans unless live teaching is appropriate
  - KS3 Music follow remote learning plans unless live teaching is appropriate
  - Combined Cadet Force follow remote learning plans unless live teaching is appropriate
  - Core PE Lessons (all years) follow remote learning plans
  - Year 11 Study Skills Lessons no expectation to set work or deliver live lessons
  - Year 11 Period 7 no expectation to set work or deliver live lessons
  - Year 10 Period 7 no expectation to set work or deliver live lessons
- The following lessons will be delivered live, through Microsoft Teams as they form part of a student's normal curriculum time.
  - Period 7 lessons for Year 9 students
  - Period 7 lessons for Year 12 and 13 students

# Accessing Microsoft Teams through Office 365 website

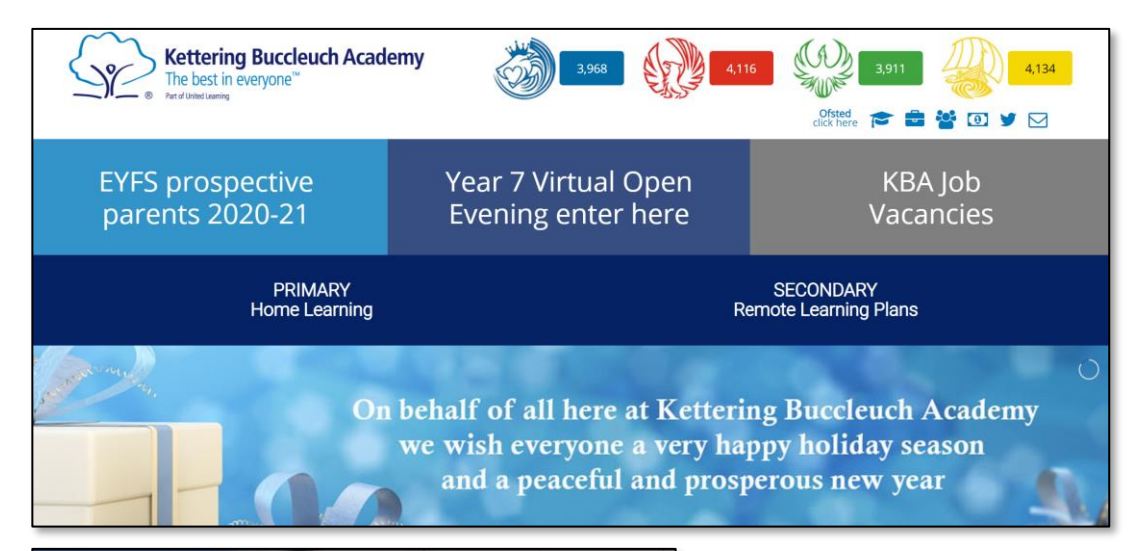

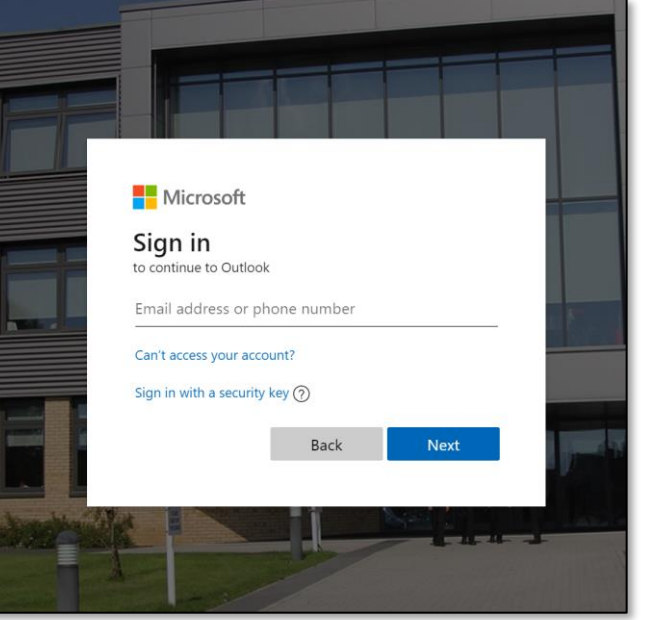

All live lessons will be accessed through students individual Microsoft Office 365 account.

The application used for live lessons will be Microsoft Teams.

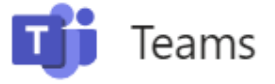

This can be accessed several ways including clicking on the webmail icon on KBA.UK. Students will need their school email address alongside the password they use to log on to a school computer.

YOUR EMAIL ADDRESS = <u>SCHOOLUSERNAME@students.kba.uk</u>

Should you have any issues logging on to Office 365 then please email our IT support using the email address...

techsupport@ul-northants.org.uk

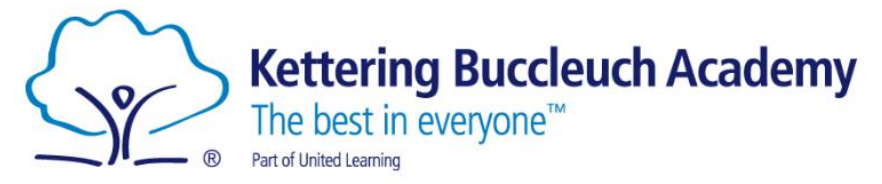

# Accessing Microsoft Teams by Installing Office 365

### Download and install Office 365

If this is the **first <u>time</u>** you're installing Office you may have some setup steps to do first. Expand the learn more section below.

#### Sign in to download Office 365

- 1. Go to www.office.com and if you're not already signed in, select Sign in.
- 2. Sign in with the account you associated with this version of Office. This account can be a Microsoft account, or work or school account.
- 3. After signing in, follow the steps that match the type of account you signed in with.
- a. Select Install (or depending on your version, Install Office>).
- b. From the Office 365 home page select **Install Office apps** (If you set a different start page,

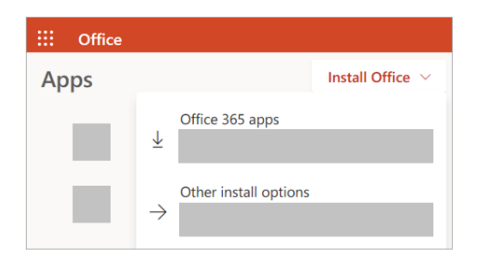

- c. Select Office 365 apps to begin the installation.
- 4. This completes the download of Office to your device. To complete the installation, follow the prompts in the "Install Office" section below.

#### Install Office 365

1. Depending on your browser, select **Run** (in Edge or Internet Explorer), **Setup** (in Chrome), or **Save File** (in Firefox).

If you see the User Account Control prompt that says,  $\underline{Do}$  you want to allow this app to make changes to your device? select Yes.

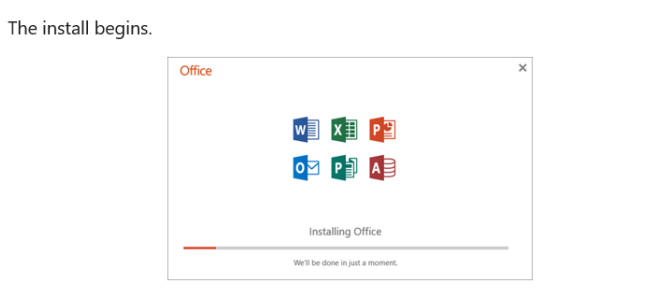

 Your install is finished when you see the phrase, "You're all set! Office is installed now" and an animation plays to show you where to find Office applications on your computer. Select Close.

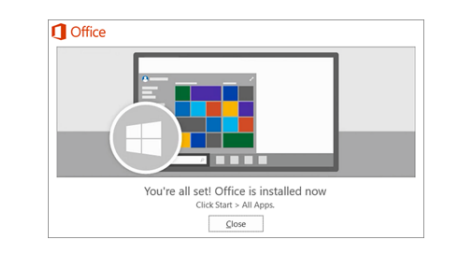

#### Activate Office 365

1. To open an Office app, select the **Start** button (lower-left corner of your screen) and type the name of an Office app, like **Word**.

If you have Windows 8.1 or 8.0, type the name of an Office app on the Start screen.

- 2. To open the Office app, select its icon in the search results.
- 3. When the Office app opens, accept the license agreement. Office is activated and ready to use.

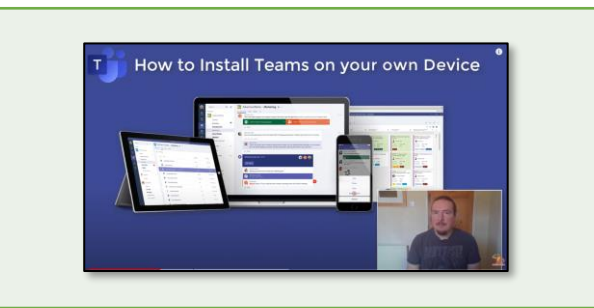

### How to install Teams on your own device – YouTube link

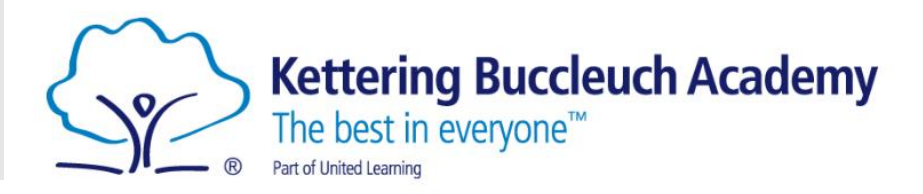

# How to join a Teams live lesson?

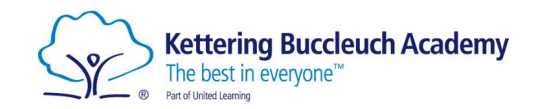

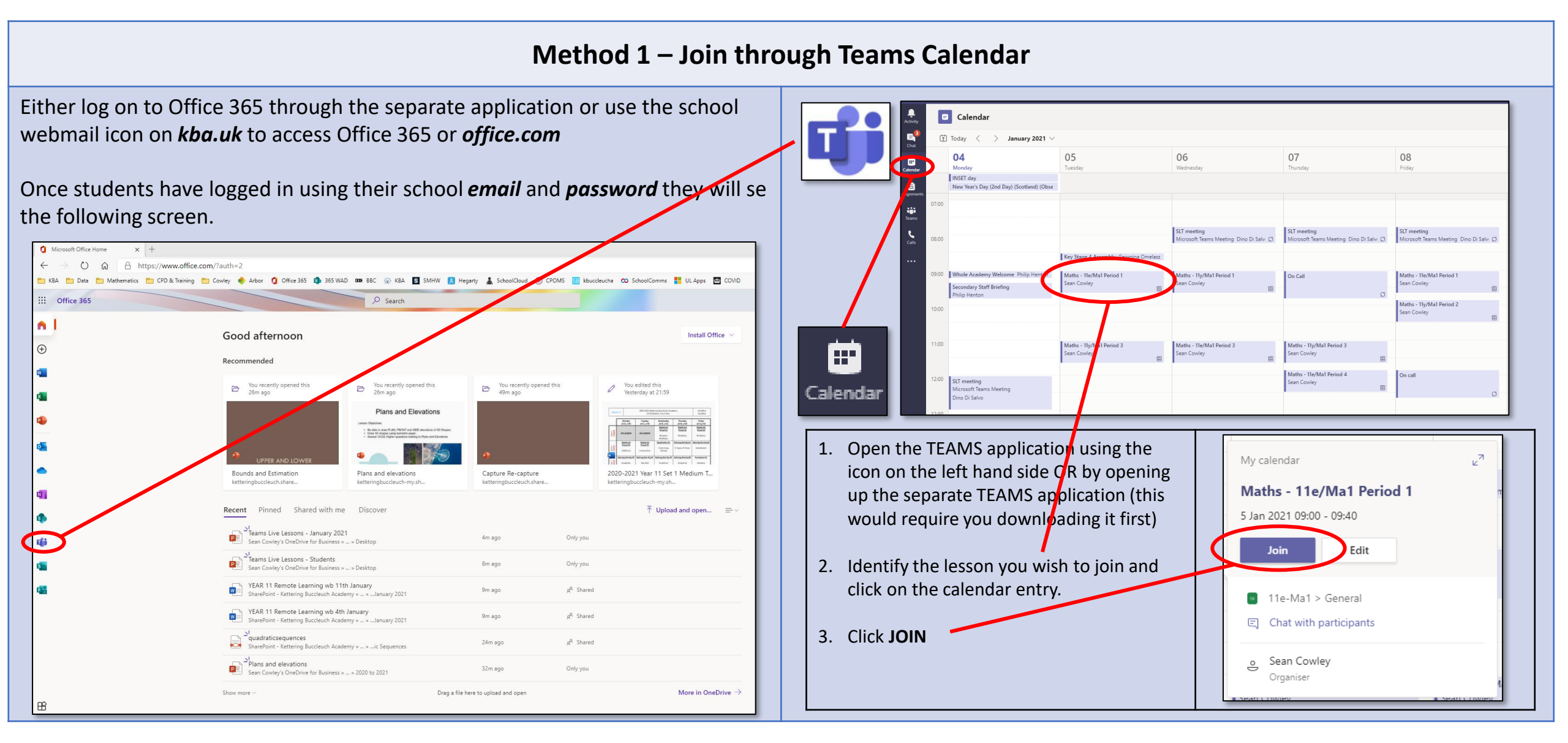

# How to join a Teams live lesson?

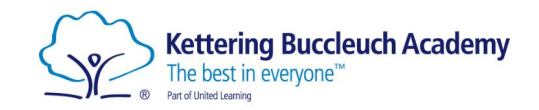

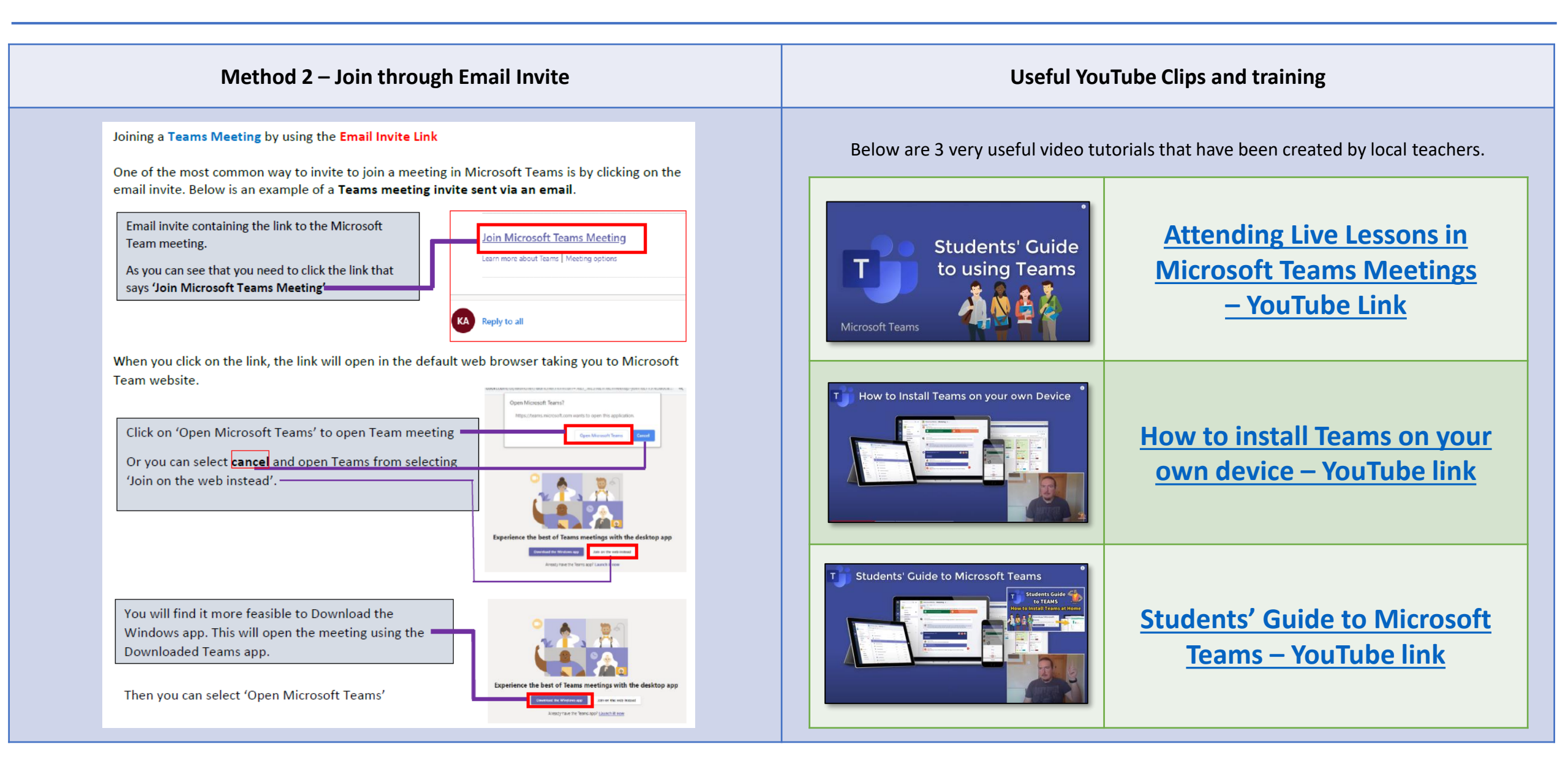

### Information

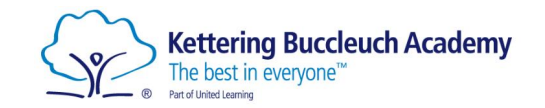

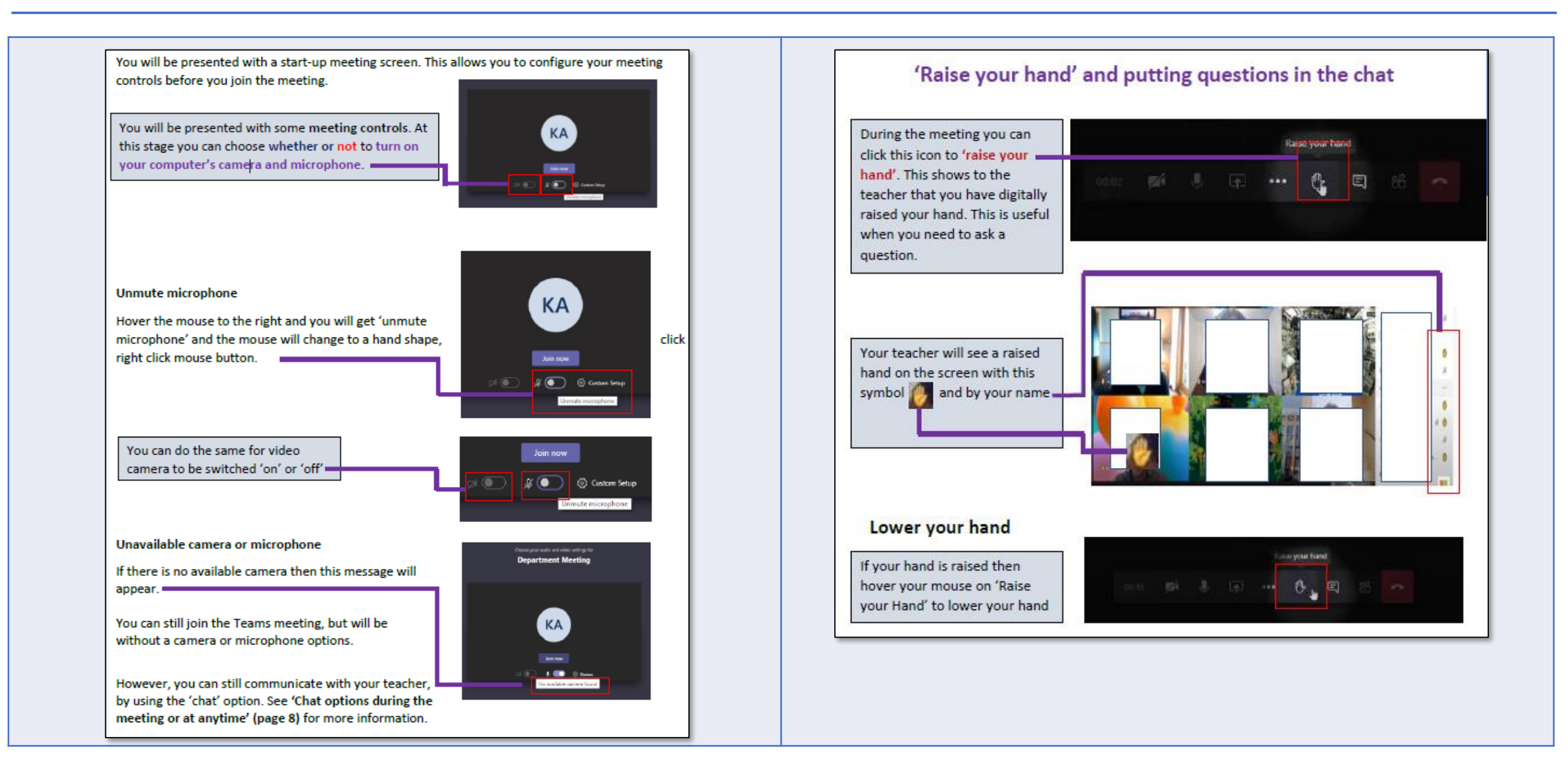

### Information

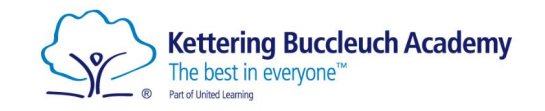

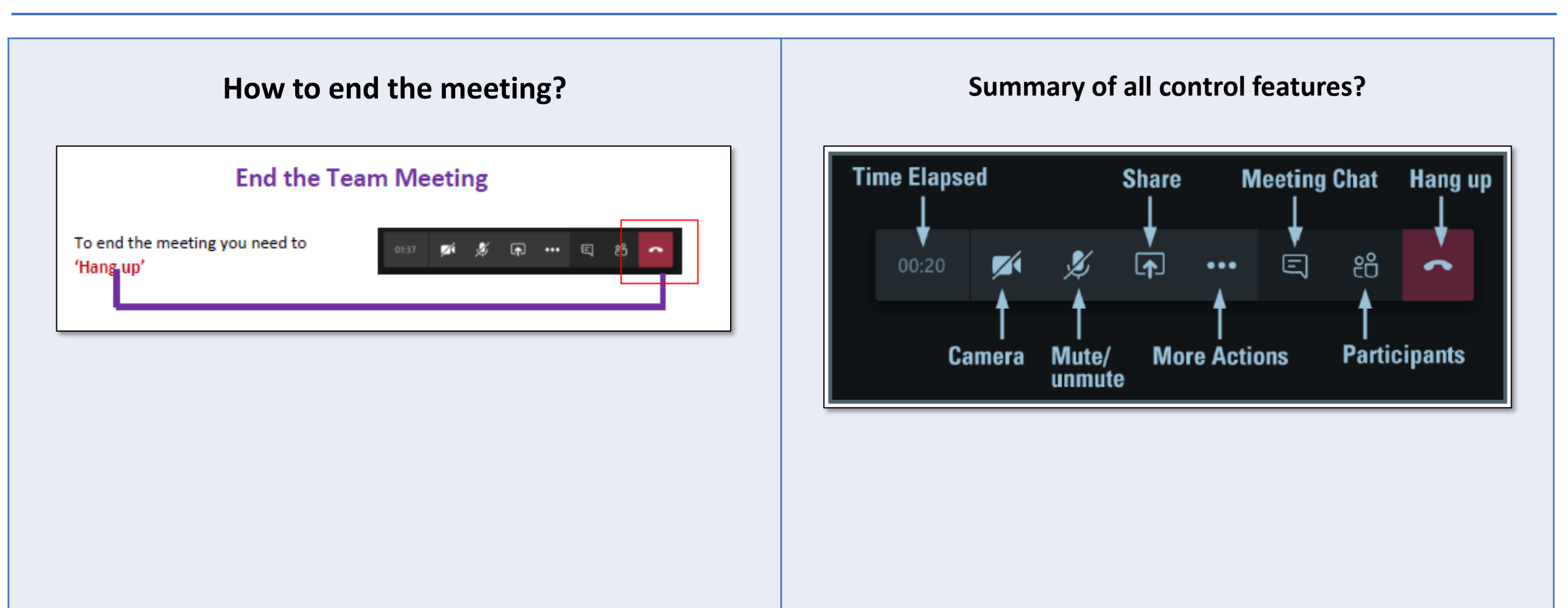